附件2:

## "电子班牌"和"自助注册机"使用方法

学生可在军工路校区第一教学楼、第四教学楼各个教室门口的"电子班牌"处,或 军工路校区和复兴路校区部分场所设置的"自助注册机"处,以**人脸识别**的方式完成新 学期人脸识别到校报到。

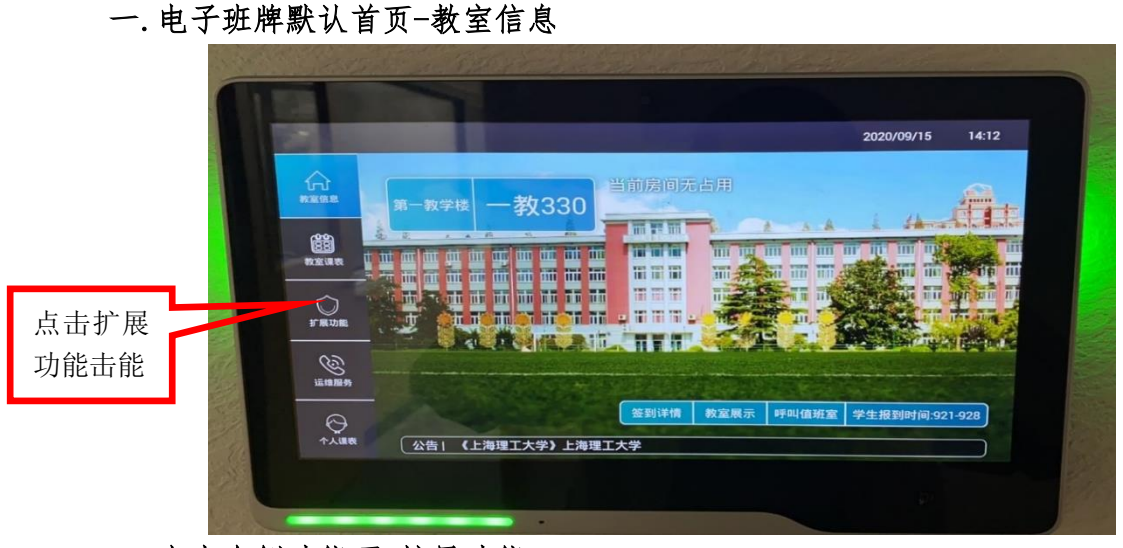

二. 点击左侧功能项-扩展功能,选择"学生报到",也可点击桌面快捷键"学生报到"

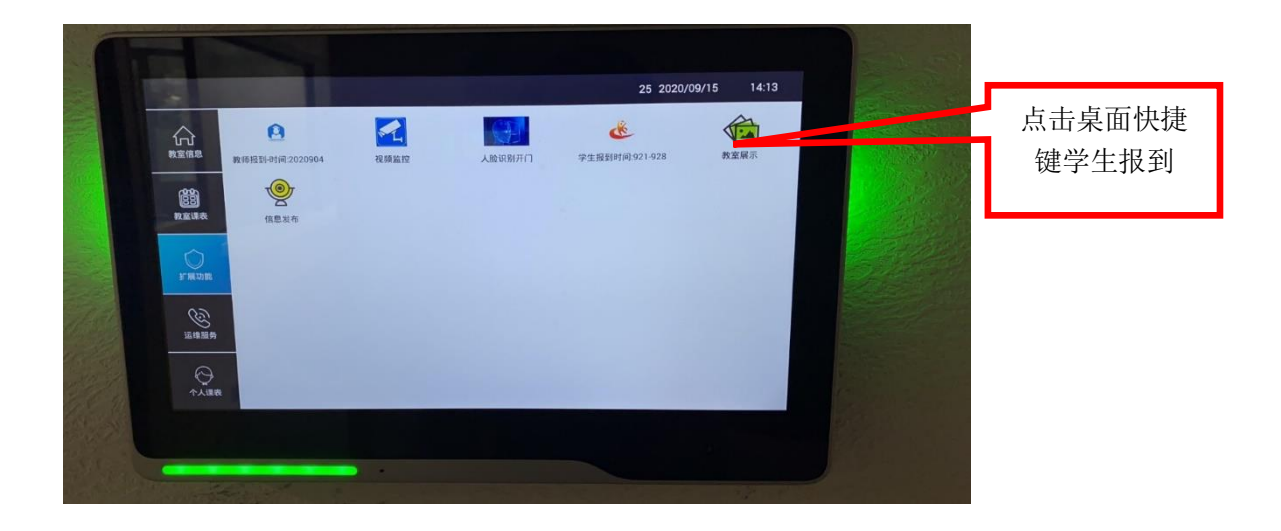

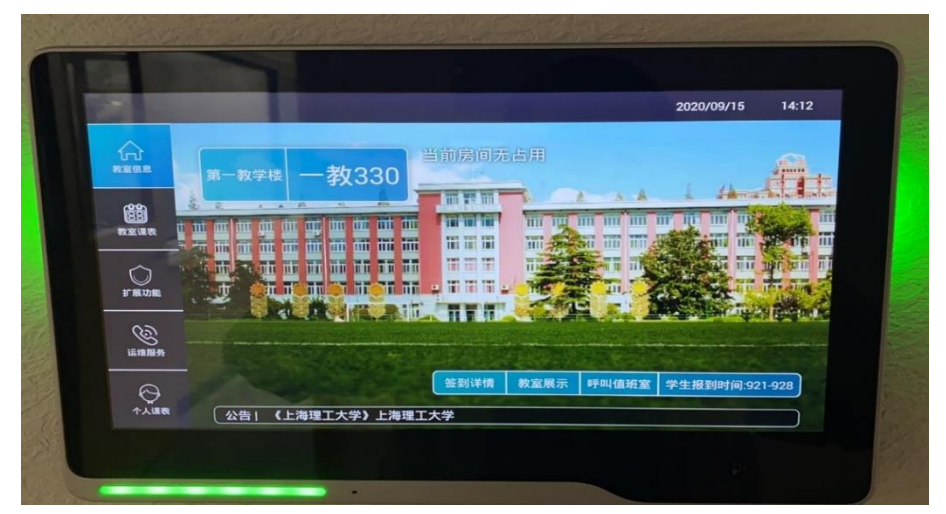

**三**. "学生报到"-此时会弹出人脸识别框,请摘掉口罩正对摄像头开始识别,人脸识别框中会提示识别中...-识别成功,认证中-认证成功后会弹出身份确认框

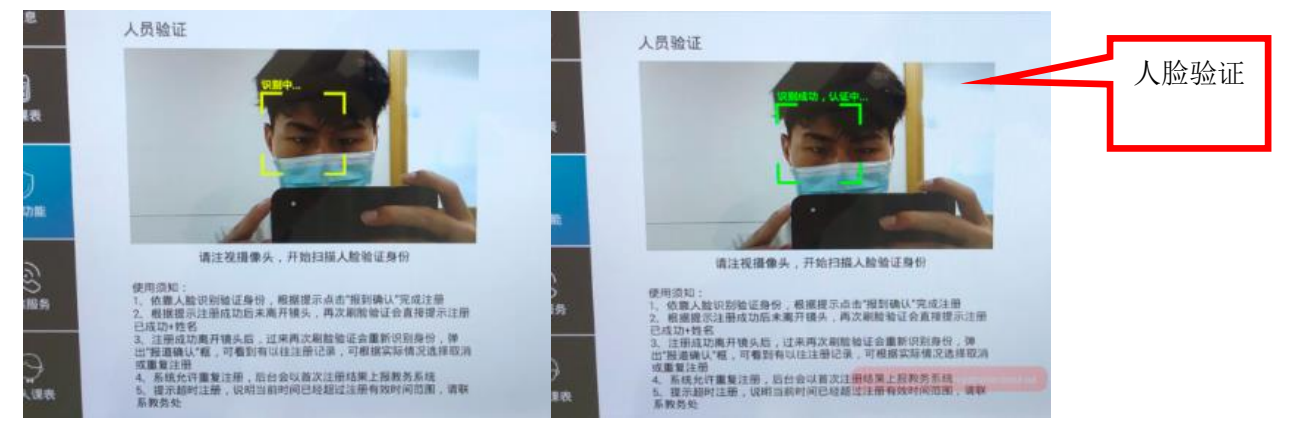

**四.身份确认框:** 识别成功是证实您是本校学生,弹出身份确认框主要显示识别学生的姓 名/学号/所属学院/以往成功报到记录信息,如弹出的内容和您本人信息一致请手动点击报 到确认即提示你已报到成功。

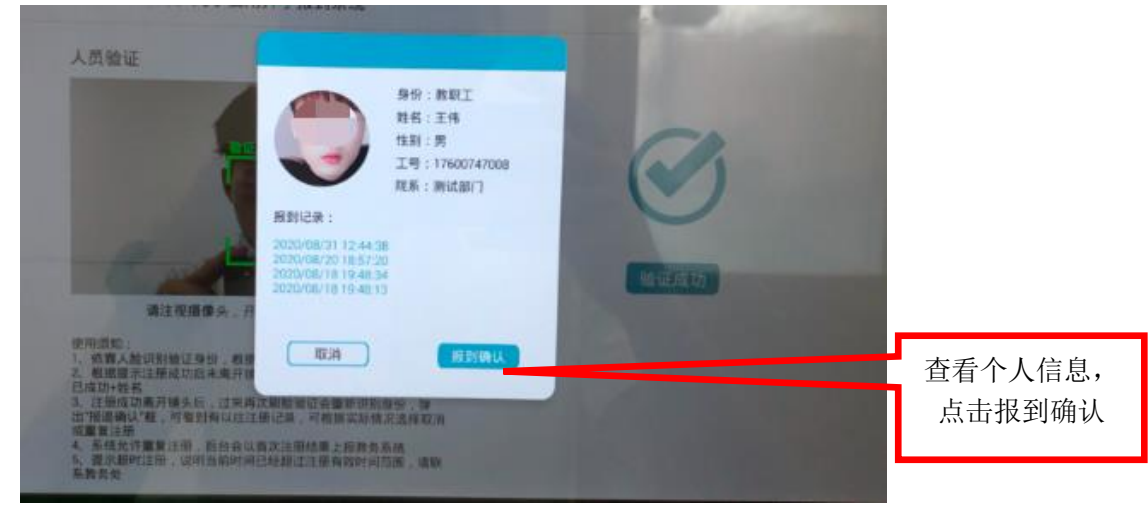

已缴费学生显示如下:

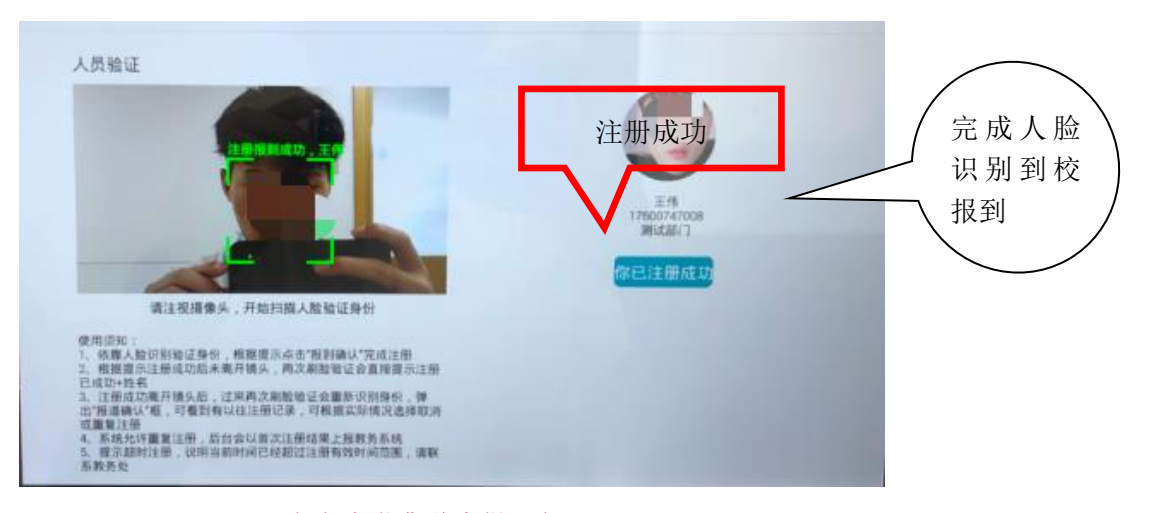

未完成缴费学生提示如下:

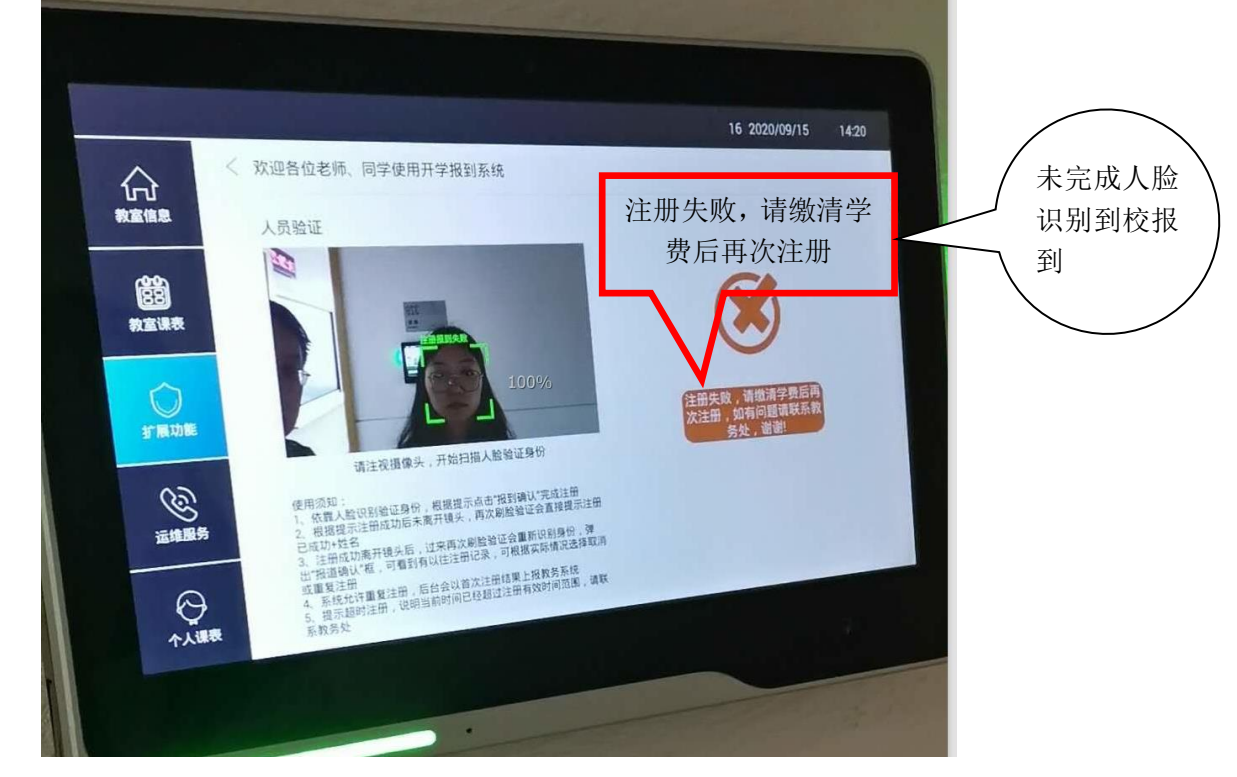

## 五. 问与答

## 1. 如识别过程中,遇到验证失败问题

(1) 情况一:请检查是否佩戴口罩,或者周围光线是否过暗或过强,上述原因均有可能导致摄像头识别不清晰。

解决方案:请更换一台环境光较好的班牌再尝试人脸识别。

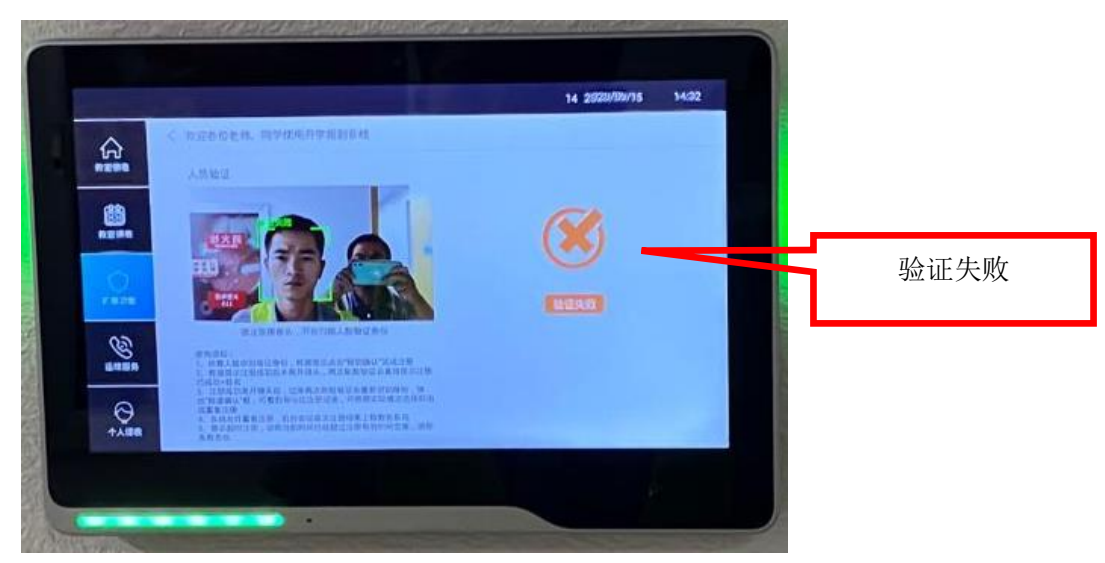

(2) 情况二: 请确认是否已完成学杂费预缴, 如未缴清费用, 则无法完成人脸识别到 校报到(办理助学贷款学生除外)。

解决方案:如未缴费,请在缴费完成的第二天,再次尝试。

(3) 情况三: 更换多台机器均提示验证失败

解决方案:请携带本人身份证,至一教 326 室(军工路校区)和中英教学楼一楼教务部 (复兴路校区)进行面部采集,面部采集仅作为学生报到期间返校的依据,不代表学生报到 成功。

## 2. 我报到成功后, 重复识别是否可以?

如果报到成功了,重复识别也是可以的,班牌会将首次报到成功记录上报给教务系统。 3. 我报到成功后,怎么返回/取消当前界面,让下一个人报到。

如已报到成功,人脸不离开班牌画面,或者没有其他人闯入镜头,班牌会一直显示学生 个人的信息画面,如需要退出最简单的方法就是只要学生人脸离开画面,就会自动返回,也 可点击返回箭头或扩展功能按键。